# mediaQuiz Home GUIDA ALL'INSTALLAZIONE

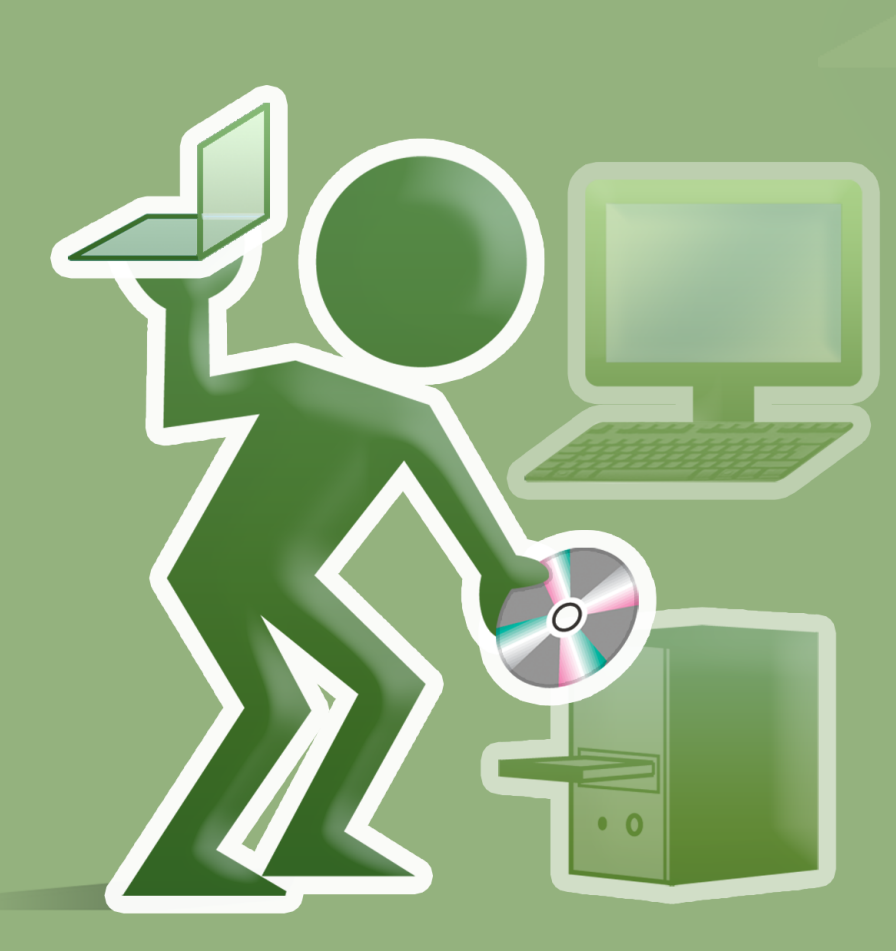

Il software per le esercitazioni a casa

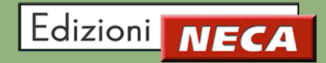

#### Note sulla documentazione

La documentazione tecnica viene fornita cosi com'è, unicamente a scopo informativo e Edizioni NECA non fornisce alcuna garanzia in merito alla precisione o l'utilizzo di tali informazioni, inoltre si riserva il diritto di apportare modifiche senza preavviso. L'utente si assume il rischio dell'utilizzo della documentazione tecnica o delle informazioni in esse contenute. Edizioni NECA non si assume alcuna responsabilità per gli eventuali danni indiretti, consequenziali o per altri danni di qualsiasi tipo risultanti dall'utilizzo improprio del software.

#### Copyright

Se non diversamente specificato dalla licenza, nessuna parte di questa pubblicazione può essere riprodotta, registrata in un sistema di archiviazione o trasmessa in qualsiasi forma o con qualsiasi mezzo di registrazione senza l'autorizzazione scritta della Edizioni NECA.

#### Licenza e Marchi

Windows è un marchio registrato di Microsoft Corporation, Pentium è un marchio registrato di Intel Corporation, Flash e Acrobat Reader sono marchi registrati da Adobe. Altri nomi di prodotti citati in questo manuale sono riconosciuti come marchi registrati delle rispettive società produttrici.

# mediaQuiz Home GUIDA ALL'INSTALLAZIONE

Benvenuti, in questa guida vi verrà illustrato come installare mediaQuiz Home!

### Indice

| Requisiti                   | 4  |
|-----------------------------|----|
| Requisiti minimi di sistema | 4  |
| Inserimento dati            | 4  |
| • Un passo alla volta       | 4  |
|                             | 6  |
| Registrazione del software  | 8  |
| Procedura via internet      | 8  |
| Procedura via telefono      | 8  |
| Disinstallazione            | 9  |
| Inabilitazione codice       | 10 |

## REQUISITI

MediaQuiz Home può essere installato anche su pc che non dispongono di account di tipo amministrativo; per il tipo di restrizioni sui permessi è sconsigliabile l'utilizzo di account "Guest".

#### Requisiti minimi di sistema

Per un funzionamento ottimale di mediaQuiz sono richiesti i seguenti requisiti:

| Sistemi operativi | Versione                                  |
|-------------------|-------------------------------------------|
| Windows           | XP (consigliato Service Pack 3), Vista, 7 |
|                   |                                           |
| Hardware          | Requisiti minimi                          |
|                   |                                           |
| CPU               | Pentium IV o equivalente                  |
| CPU<br>RAM        | Pentium IV o equivalente<br>1024 MB       |

L'utilizzo di processori Intel Atom e di pc portatili di tipo netbook, nonchè l'impiego di schede grafiche integrate sono sconsigliabili per il possibile scadimento delle prestazioni del software.

### REGISTRAZIONE

Prima di installare mediaQuiz Home devi registrarti; attenzione, **la registrazione può essere effettuata una sola volta;** pertanto dovrai eseguirla sul pc che utilizzerai per le tue esercitazioni. Al **primo utilizzo** del software ti verrà poi richiesto il codice seriale per **registrare il programma on-line o via sms.** 

#### Un passo alla volta

- 1) **Inserisci il DVD nel lettore e attendi l'avvio automatico** della procedura; se non è abilitata l'opzione "AUTORUN" del lettore, clicca l'icona (che trovi nelle "RISORSE DEL COMPUTER".
- alla Finestra 1 seleziona la lingua che vuoi utilizzare nelle operazioni di registrazione, di installazione del software e nelle schede di esercitazione e premi "Οκ";
- verifica che la data del tuo pc sia corretta (in caso contrario procedi alla correzione dal "PANNELLO DI CONTROLLO" di Windows), chiudi tutte le eventuali altre applicazioni aperte quindi premi il tasto "Avantri" nella finestra successiva;

| Einostra 1 | Selezio | nare la lingua dell'installazione 💦 [                           | X |
|------------|---------|-----------------------------------------------------------------|---|
|            | mQ      | Selezionare la lingua da utilizzare durante<br>l'installazione: |   |
|            |         | Italiano 🗸                                                      | • |
|            |         | OK Annulla                                                      |   |

4) per proseguire **devi accettare le condizioni del contratto di licenza d'uso** (Finestra 2) cliccando il segno di spunta alla voce "**Accetto I TERMINI DEL CONTRATTO DI LICENZA**";

|            | 🖳 Installazione di mediaQuiz home 📃                                                                                                    |       |
|------------|----------------------------------------------------------------------------------------------------|-------|
| Finestra 2 | Contratto di licenza<br>Leggere con attenzione le informazioni che seguono prima di procedere.                                                                                                    | m()   |
|            | Leggere il seguente contratto di licenza. È necessario accettare tutti i termini del<br>contratto per procedere con l'installazione.                                                                                                    | _     |
|            | Avvertenza: leggere con attenzione il presente contratto di licenza d'uso.<br>Edizioni NECA - Strada Valenza, 4h - Casale Monferrato (AL) (di seguito                                                                                                    | ^     |
|            | denominata Edizioni NECA) stabilisce che l'installazione owero l'utilizzo,<br>integrale o parziale del software <b>mediaQuiz home</b> (di seguito<br>denominato software) comporta l'accettazione dei termini e delle<br>condizioni del presente contratto di licenza. Qualora l'utilizzatore (di<br>seguito denominato utente) non accetti i termini del presente contratto<br>non potrà utilizzare il software. |       |
|            |                                                                                                    | ~     |
|            | <ul> <li>Accetto i termini del contratto di licenza</li> <li>Non accetto i termini del contratto di licenza</li> </ul>                                                                                                    |       |
|            | < Indietro Avanti > Ar                                                                                                    | nulla |

- 5) a questo punto (Finestra 3) devi inserire due dati necessari alla personalizzazione del software; procedi quindi alla digitazione del:
  - codice seriale che trovi riportato all'interno della confezione del DVD (Finestra 4);
  - cognome e nome.

|                 | 🔟 Installazione di mediaQuiz home                                                                                                    |
|-----------------|----------------------------------------------------------------------------------------------------|
| Finestra 3<br>O | Quali sono i dati identificativi?                                                                                                    |
|                 | Digitare il codice riportato sull'etichetta della confezione<br>Codice seriale DDRR-FMHF-QGKD-GKIK                                                                                                    |
|                 | Digitare il proprio nominativo                                                                                                    |
|                 | Cognome allievo         ROSSI           Nome allievo         MARIO                                                                                                    |
|                 |                                                                                                    |
|                 | < Indietro Avanti > Annulla                                                                                                    |
|                 |                                                                                                    |
| Finestr<br>O    | Il codice seriale Ti verrà richiesto<br>durante l'installazione<br>per l'identificazione del disco                                                                                                    |
|                 | Patente A e B         Informacini per la registratione<br>Dati con i dati dentificativi?           Coston servale         Digitare i codio reporte sufficiente dels confesione<br>Dati codi con i dati dentificativi? |
|                 | DUKK-FMHF-&GKU-GKIK Digitar # provin constrativo Cograme alleve RDSSI Nome alleve (MARIA                                                                                                    |
|                 |                                                                                                    |

Cliccando il tasto "Avanti" possiamo procedere con l'installazione del software.

# INSTALLAZIONE

Terminata la fase di inserimento dati (in seguito vedremo come attivare il software) puoi proseguire nell'installazione di mediaQuiz. La Finestra 5 ti indica quali componenti devono essere installati e lo spazio che occupano sull'hard disk. Per usufruire di tutti i contenuti multimediali previsti dal software, ti suggeriamo di avviare un'installazione completa di tutti i componenti.

Nel caso non ci fosse spazio sufficiente sull'hard disk per l'installazione completa, clicca sul menu a tendina sopra i componenti e seleziona "Installazione minima, personalizzabile per componenti"; in tal modo potrai deselezionare i componenti che occupano maggiore spazio e "ottimizzare" l'installazione.

A questo punto non ti resta che cliccare sul tasto "Avanti".

|                 | 🔟 Installazione di mediaQuiz home                                                                      |                         |
|-----------------|----------------------------------------------------------------------------------------------------|-------------------------|
| Finestra 5<br>O | Selezione componenti<br>Quali componenti devono essere installati?                                     | mQ                      |
|                 | Selezionare i componenti da installare, deselezionare quelli che non<br>Premere Avanti per continuare. | si desidera installare. |
|                 | Installazione completa di tutti i componenti                                                           | ×                       |
|                 | ✓ Files di programma                                                                                   | 29,0 MB                 |
|                 | ✓ Files pagine Manuale AB                                                                              | 41,2 MB                 |
|                 | Manuali e guide utente                                                                                 | 1,7 MB                  |
|                 | 🗹 Files immagini fotografiche                                                                          | 85,3 MB                 |
|                 | Files precedenze animate                                                                               | 5.088,4 MB              |
|                 | Files audio                                                                                            | 1.038,4 MB              |
|                 | Files video                                                                                            | 2.049,6 MB              |
|                 |                                                                                                    |                         |
|                 |                                                                                                    |                         |
|                 | La selezione corrente richiede almeno 8.334,1 MB di spazio su disc                                     | 0.                      |
|                 | < Indietro Av                                                                                          | anti > Annulla          |

La finestra successiva ti permette di **selezionare alcuni processi aggiuntivi** all'installazione, come ad esempio la **creazione dell'icona di mediaQuiz sul desktop o nella barra di Avvio veloce** (Finestra 6).

Fatta la scelta clicca "Avanti" per proseguire.

|                 | 🔟 Installazione di mediaQuiz home                                                                                                    |         |
|-----------------|----------------------------------------------------------------------------------------------------|---------|
| Finestra 6<br>O | Selezione processi addizionali<br>Quali processi aggiuntivi si vogliono avviare?                                                               | mQ      |
|                 | Selezionare i processi aggiuntivi che verranno eseguiti durante l'installazione di<br>mediaQuiz home, poi premere Avanti.<br>Icone aggiuntive: |         |
|                 | <ul> <li>Crea un'icona sul desktop</li> <li>Crea un'icona nella barra Avvio veloce</li> </ul>                                                  |         |
|                 |                                                                                                    |         |
|                 |                                                                                                    |         |
|                 | < Indietro Avanti >                                                                                                    | Annulla |

La Finestra 7 riepiloga le impostazioni precedenti e avvia la procedura di installazione. Clicca "INSTALLA" e attendi il completamento della procedura; puoi vedere il progresso dell'installazione nella barra di avanzamento della Finestra 8.

La procedura di **installazione richiede alcuni minuti;** sulla durata di questa operazione influisce la configurazione del pc nonchè il tipo di installazione. **Può essere normale che,** durante il processo, **la barra di progressione** sul livello di avanzamento dell'installazione **si arresti per alcuni secondi.** 

|                 |                                                                                                 | 🔟 Installazione di mediaQuiz home                                                                                                    | _ 🗆 🔀      |
|-----------------|-------------------------------------------------------------------------------------------------|----------------------------------------------------------------------------------------------------|------------|
|                 | Finestra 7<br>O                                                                                 | Pronto per l'installazione<br>Il programma di installazione è pronto per iniziare l'installazione di mediaQuiz hon<br>sul computer.                                                                                                    | ne MO      |
|                 |                                                                                                 | Premere Installa per continuare con l'installazione, o Indietro per rivedere o mod<br>impostazioni.                                                                                                    | ificare le |
|                 |                                                                                                 | Tipo di installazione:<br>Installazione completa di tutti i componenti<br>Componenti selezionati:<br>Files di programma<br>Files pagine Manuale AB<br>Manuali e guide utente<br>Files immagini fotografiche<br>Files immagini fotografiche<br>Files precedenze animate<br>Files audio<br>Files video<br>Processi addizionati: |            |
|                 | Installazione di mediaOuiz home                                                                 |                                                                                                    | >          |
| Finestra 8<br>O | Installazione in corso<br>Attendere il completamento dell'installazione di mediaQuiz home sul d | computer.                                                                                                    | Annulla    |
|                 | Estrazione file<br>C:\\Edizioni NECA\mediaQuiz home\Audio\francese\fr_FR_0153                   | 5_15483.ogg                                                                                                    |            |

Ad installazione terminata clicca il tasto "*Fine*" (Figura 9) per iniziare subito le esercitazioni! Se invece vuoi uscire dalla procedura di installazione senza avviare subito mediaQuiz Home, prima di cliccare "*Fine*" togli il segno di spunta dal quadratino bianco; potrai avviarlo dopo cliccando l'icona III.

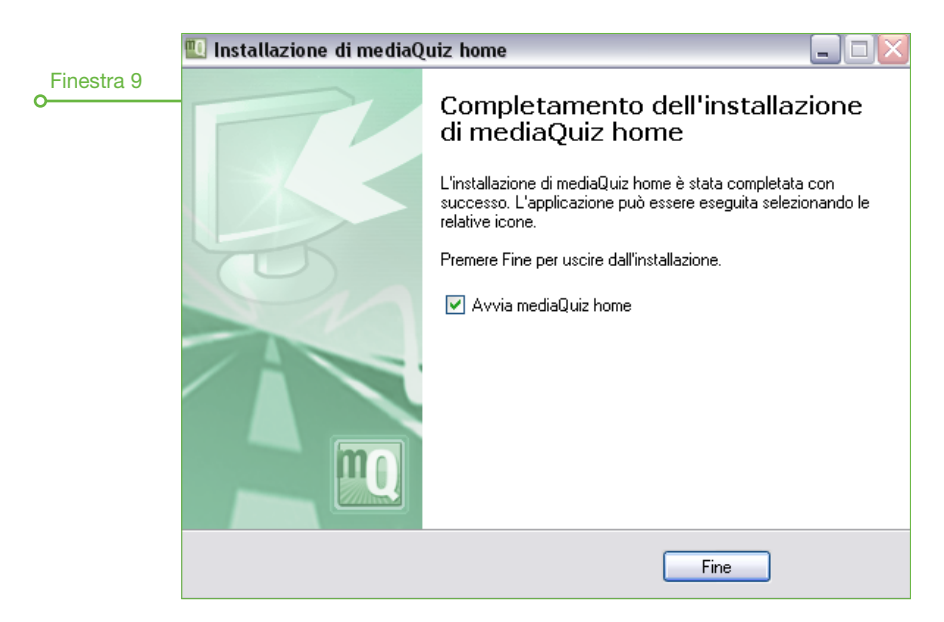

Nelle pagine successive vedremo come procedere per **attivare** la tua copia di **mediaQuiz Home al primo utilizzo**, come **disinstallare il software** dal tuo pc e alcuni chiarimenti sul **codice seriale**.

### **REGISTRAZIONE DEL SOFTWARE**

La prima volta che avvii mediaQuiz Home ti verrà richiesto di registrare il codice seriale che puoi leggere all'interno della confezione di cartoncino; questa operazione la puoi effettuare in due modi:

- via internet (attivazione immediata che richiede l'utilizzo di una connessione internet);
- via telefono (attivazione in due passaggi tramite invio di sms).

### Procedura via internet

Scegliendo la procedura via internet non devi fare altro che **controllare** che il **codice seriale inserito** sia corretto, cliccare sul pulsante "*Registrazione on-Line*" (Finestra 10) e attendere che il programma venga attivato.

Per iniziare ad utilizzare mediaQuiz Home premi "Οκ" (Finestra 11).

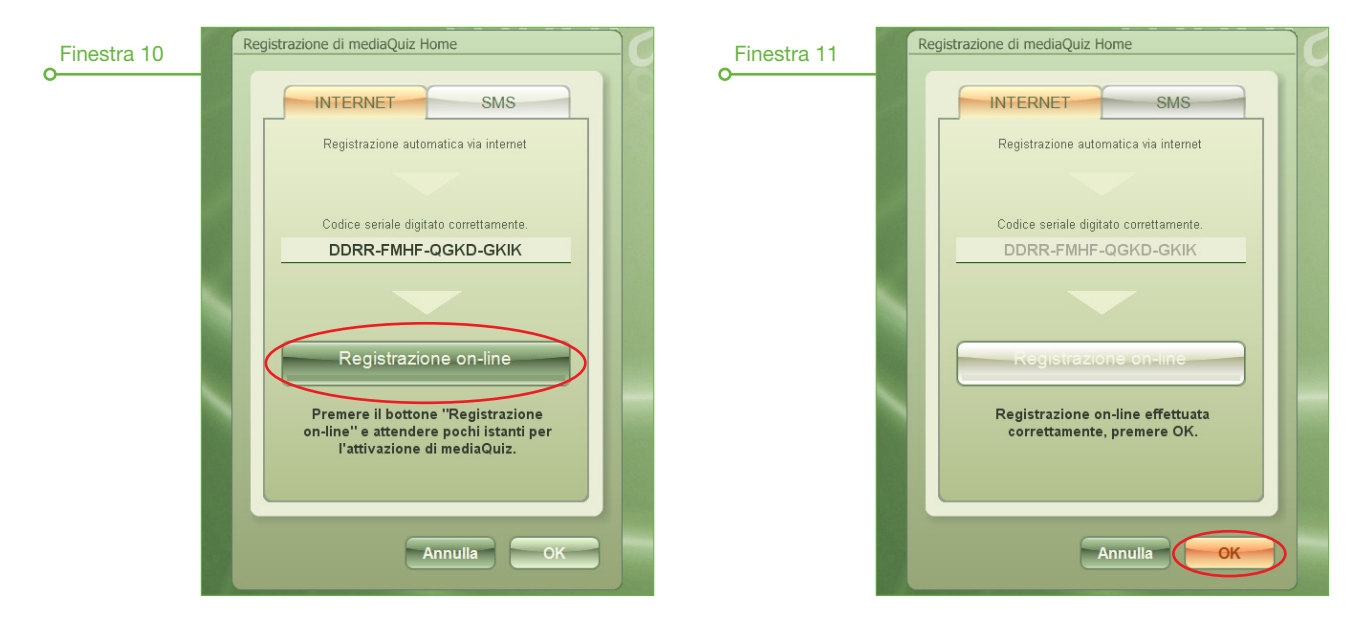

#### Procedura via telefono

La procedura via telefono funziona in due semplici passaggi:

- 1) **Invia un sms al numero 334 9468183 con il codice che leggi** nella finestra subito sotto (nell'esempio NECA237960141470810205308350, Figura 12);
- attendi l'sms di risposta con il codice di autorizzazione e inseriscilo nel riquadro sotto; se la procedura è stata eseguita correttamente comparirà in automatico un messaggio di conferma attivazione.

Dopodichè, **per iniziare** ad utilizzare mediaQuiz Home **premi** *"Oκ".* 

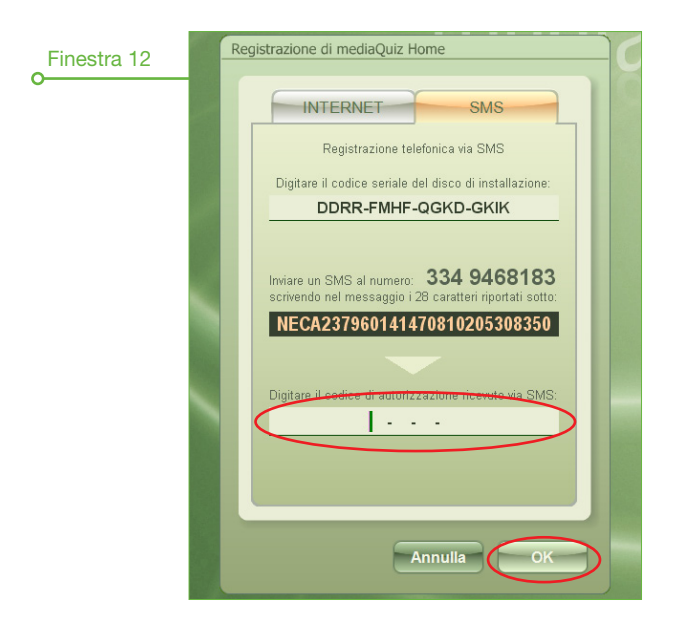

### DISINSTALLAZIONE

Per effettuare la disinstallazione di mediaQuiz Home è sufficiente, **dalla barra di applicazioni di Windows, cliccare** "START / TUTTI I PROGRAMMI / EDIZIONI NECA" quindi *"Disinstallazione mediaQuiz Home"* (nella Finestra 12 l'esempio per il sistema operativo XP di Windows).

|             | Adobe Acrobat 9 Pro |                     | 🔟 Disinstalla mediaQuiz home     |
|-------------|---------------------|---------------------|----------------------------------|
| Finestra 12 |                     | •                   | 🔃 mediaQuiz home                 |
| ·           | mediaQuiz           | 🖬 Edizioni NECA 🔹 🕨 | 🔁 mediaQuiz home - Manuale d'uso |
|             |                     | •                   |                                  |
|             | Tutti i programmi 👂 | •                   |                                  |
|             |                     | •                   |                                  |
|             | 🦺 start 🔰 🙆 📕       |                     |                                  |

In alternativa a questa operazione mediaQuiz Home si può disinstallare **anche dal Pannello di controllo** di Windows, ma in maniera differente per i tre sistemi operativi; vediamo come:

- Windows XP: clicca "START / PANNELLO DI CONTROLLO / INSTALLAZIONE APPLICAZIONI", seleziona mediaQuiz Home e clicca "*Rimuovi*" (Finestra 13);

| Einostra 12 | 🔂 Installazione             | e applicazioni                              |                            |                        | _ 🗆 🔀       |
|-------------|-----------------------------|---------------------------------------------|----------------------------|------------------------|-------------|
| 0           | 5                           | Programmi attualmente installati:           | Mostra aggiornamenti       | Ordina per: Nome       | ~           |
|             | ⊆ambia/Rimuovi<br>programmi | pmediaPrint versione 1.0.0.11               |                            | Dimensioni             | 12,42MB     |
|             | <u> </u>                    | 👥 mediaQuiz home ver.1.1.1.6                |                            | Dimensioni             | 25,57MB     |
|             |                             | Fare clic qui per informazioni sul supporto |                            | Utilizzato <u>occa</u> | sionalmente |
|             | Aggiungi nuovi              |                                             |                            | Ultimo utilizzo        | 02/11/2011  |
|             | programm                    | Per rimuovere il programma dal computer i   | in uso, scegliere Rimuovi. |                        | Rimuovi     |
|             |                             | D Microsoft MET Example 1 1                 |                            |                        |             |

- Windows Vista: clicca "START / PANNELLO DI CONTROLLO", dopodichè a seconda del tipo di visualizzazione seleziona "PROGRAMMI / PROGRAMMI E FUNZIONALITÀ" o "INSTALLAZIONE APPLICAZIONI" quindi seleziona mediaQuiz Home e clicca "DISINSTALLA" (Finestra 14);
- Windows Seven: clicca "START / PANNELLO DI CONTROLLO", dopodichè a seconda del tipo di visualizzazione seleziona "PROGRAMMI / PROGRAMMI E FUNZIONALITÀ" o "PROGRAMMI E FUNZIONALITÀ" quindi seleziona mediaQuiz Home e clicca "Disinstalla" (Finestra 14).

| Finestra 14 | 🚱 🕞 🖷 🕨 Pannello di co                                                                               | ontrollo 🕨 Programmi 🔸 Programmi e funzionalità                        | <ul> <li>         Gerca Programmi e funzionalità      </li> </ul>                     |
|-------------|----------------------------------------------------------------------------------------------------|------------------------------------------------------------------------|---------------------------------------------------------------------------------------|
|             | Pagina iniziale Pannello di<br>controllo                                                             | Disinstalla o modifica programma                                       |                                                                                       |
|             | Visualizza aggiornamenti<br>installati                                                               | Per modificare un programma selezionarlo dall'elenco, o                | quindi fare clic su Disinstalla, Cambia o Ripristina.                                 |
|             | Visualizza aggiornamenti<br>installati<br>Attivazione o disattivazione<br>delle funzionalità Windows | Per modificare un programma selezionarlo dall'elenco, o<br>Organizza 👻 | quindi fare clic su Disinstalla, Cambia o Ripristina.                                 |
|             | Visualizza aggiornamenti<br>installati<br>Xttivazione o disattivazione<br>delle funzionalità Windows | Per modificare un programma selezionarlo dall'elenco, o<br>Organizza 👻 | quindi fare clic su Disinstalla, Cambia o Ripristina.<br>∥⊞ マ থি<br>Installato il Dim |

Attenzione! Una volta disinstallato mediaQuiz Home potrà essere installato nuovamente, solo sullo stesso computer dove è stata effettuata la registrazione e solamente nel periodo di validità del programma (6 mesi a partire dalla data di attivazione del codice seriale).

## INABILITAZIONE CODICE

Il codice seriale, riportato sulla confezione del DVD, viene bloccato quando:

- formatti l'hard disk;
- sostituisci alcuni componenti hardware del tuo pc (es. hard disk, CPU, sistema operativo, ecc.);
- un virus ha compromesso seriamente il normale funzionamento del sistema operativo.

In tutti questi casi **potrai procedere con una nuova installazione** solo **acquistando una nuova licenza** di mediaQuiz Home.

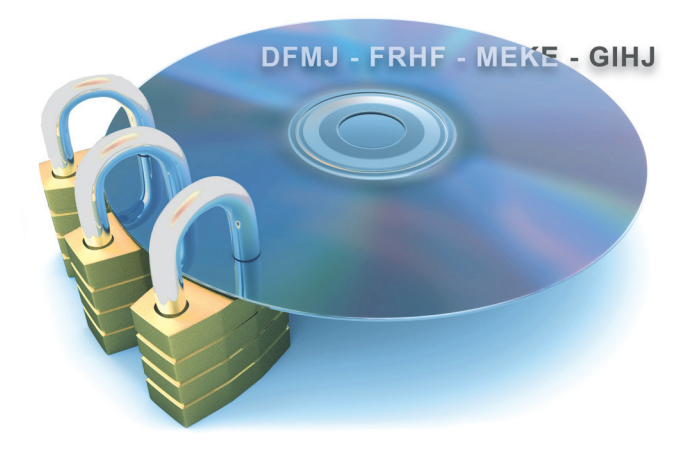

Edizioni NECA - Strada Valenza, 4H - 15033 Casale Monferrato (AL) tel. 0142 455903 fax 0142 418035 - info@neca.it - www.neca.it